# **Tickets from the Help Center**

help.fracttal.com/hc/change\_language/en-us

A ticket in Fracttal One is a formal request for assistance or resolution of issues related to the platform. Submitting a ticket provides a direct communication channel with the Fracttal support team.

|                                                                                                    | _ |  |
|----------------------------------------------------------------------------------------------------|---|--|
| • Fracttalone                                                                                            |   |  |
| Ticket Form                                                                                              |   |  |
| Enter your details and the details of your ticket.<br>A member of our support team will respond shortly. |   |  |
| Subject                                                                                                  |   |  |
| Description                                                                                              |   |  |
|                                                                                                    |   |  |
| Add file or drop files here                                                                              |   |  |
|                                                                                                    |   |  |
| Submit                                                                                                   |   |  |

## How to submit a ticket from the Help Center?

1. Access the Fracttal One Help Center link.

2. Log in or create an account if you don't have one yet.

| 🎲 frac | tal                                                                                               | Submit ticket                                                                                                    | sign in English                                                                     | (US) |
|--------|---------------------------------------------------------------------------------------------------|----------------------------------------------------------------------------------------------------|-------------------------------------------------------------------------------------|------|
|        | Fracttal ar                                                                                       | nswers to what you are lo                                                                                                    | poking for                                                                          |      |
|        | Q Search                                                                                          |                                                                                                    |                                                                                     |      |
|        |                                                                                                   |                                                                                                    |                                                                                     |      |
|        |                                                                                                   | Categories                                                                                                    |                                                                                     |      |
|        | First steps in Fracttal<br>Quick guide to use Fracttal One<br>and become a maintenance<br>expert. | General<br>A section that provides essential<br>items for the initial upload of<br>information and details about your<br>dashboard | Need help with your<br>login on Fracttal One?<br>Find items to unlock Fracttal One. |      |
|        | Catalogs<br>Articles on Asset, Human<br>Resources, and Third-Party Sub-<br>modules.               | Warehouses<br>Articles with content on<br>warehouse management.                                                                    | Tasks<br>Articles on maintenance plan<br>management and work order<br>issuance.     |      |
|        | Em                                                                                                | Sign in to Fracttal<br>Switch to agent sign-in >                                                                                   |                                                                                     |      |
|        | Nev                                                                                               | Sign in<br>v to Fracttal? <u>Sign up</u>                                                                                           |                                                                                     |      |
|        |                                                                                                   |                                                                                                    |                                                                                     |      |

3. Once logged in, click on the "Submit Ticket" option.

| <page-header></page-header>                                                                                                    |            |                                                                                                    |              |
|----------------------------------------------------------------------------------------------------|------------|----------------------------------------------------------------------------------------------------|--------------|
| Inter from the details of your ticket.   But your details and the details of your ticket.   A member of our support team will respond shortly.     Subject     Description     Add file or drop files here | 🔅 Fracttal | Submit ticket My tickets Jonas Campos ~                                                                                                    | English (US) |
|                                                                                                    |            | inter provide the details of your ticket.   Deter your details and the details of your ticket.   A member of our support team will respond shortly.     bescription   Add file or drop files here |              |

4. Then, fill in the required fields, including country, subject, description, and the option to attach files that can help in understanding the issue, as shown in the image.

| <b></b> |                                                                                                    | 8 |
|---------|----------------------------------------------------------------------------------------------------|---|
|         |                                                                                                    |   |
|         | • Fracttalone                                                                                            |   |
|         | Ticket Form                                                                                              |   |
|         | Enter your details and the details of your ticket.<br>A member of our support team will respond shortly. |   |
|         |                                                                                                    |   |
|         | Subject                                                                                                  |   |
|         | Description                                                                                              |   |
|         |                                                                                                    |   |
|         |                                                                                                    |   |
|         | Add file or drop files here                                                                              |   |
|         | Submit                                                                                                   |   |

Subject: Brief description of the issue or request.

**Description**: Details of the issue or request. It is recommended to include the affected module, any specific errors, and a detailed description to assist the support team in resolving the issue.

**Attach File**: Here you can add images that represent the problem or error you are experiencing on the platform. The more visual information you provide, the better.

Once the ticket is submitted, it follows an internal process that includes:

- **Assignment**: The ticket is assigned to a support agent or responsible team.
- **Classification**: At this stage, the agent reviews the reported case to determine its severity and assess the potential impact. This evaluation is crucial for properly prioritizing actions and efficiently allocating necessary resources.
- **Investigation and Resolution**: The agent investigates the issue and works on resolving it, which may require further communication with the customer.
- **Status Updates**: Regular updates on the ticket's progress and any proposed solutions are provided.
- **Closure**: Once resolved and confirmed with the customer, the ticket is marked as closed.
- **Follow-up**: In recurring cases, measures are implemented to prevent similar issues in the future.

## How will you communicate with me?

We will communicate with you via email to ensure you are informed and to request additional information if needed.

### How can I check the status of my ticket?

1. Access the Fracttal One Help Center link.

2. Log in or create an account if you don't have one yet.

| 🎲 Frac | ttol                                                                                              | Submit ticket                                                                                                    | ign in                                                                                 | nglish (US) |
|--------|---------------------------------------------------------------------------------------------------|----------------------------------------------------------------------------------------------------|----------------------------------------------------------------------------------------|-------------|
|        | <b>Fracttal a</b>                                                                                 | nswers to what you are lo                                                                                                    | oking for                                                                              |             |
|        | First steps in Fracttal<br>Quick guide to use Fracttal One<br>and become a maintenance<br>expert. | Categories<br>General<br>A section that provides essential<br>items for the initial upload of<br>information and details about your<br>dashboard | Need help with your<br>login on Fracttal One?<br>Find items to unlock Fracttal One.    |             |
|        | <b>Catalogs</b><br>Articles on Asset, Human<br>Resources, and Third-Party Sub-<br>modules.        | Warehouses<br>Articles with content on<br>warehouse management.                                                                                  | <b>Tasks</b><br>Articles on maintenance plan<br>management and work order<br>issuance. |             |

3. Once logged in, click on the "My Tickets" option.

|                                                      |              |                 |                 |              | 8 |
|------------------------------------------------------|--------------|-----------------|-----------------|--------------|---|
| Submit t                                             | icket My tic | :kets 📃 🗵 Jonas | s Campos ~      | English (US) |   |
| My tickets                                           |              |                 |                 |              |   |
| My tickets Tickets I'm CC'd on                       |              |                 |                 |              |   |
|                                                      |              |                 | Statu           | s:           | h |
| Q Search requests                                    |              |                 | An              | y 🔻          | J |
| Subject                                              | Id           | Created         | Ləst activity 🔻 | Status       |   |
| permitir actualizar activadores con OSs activas      | #27817       | 8 days ago      | 6 days ago      | En proceso   |   |
| Problema en programación de tareas en vista calendár | io #26458    | 21 days ago     | 14 days ago     | En proceso   |   |

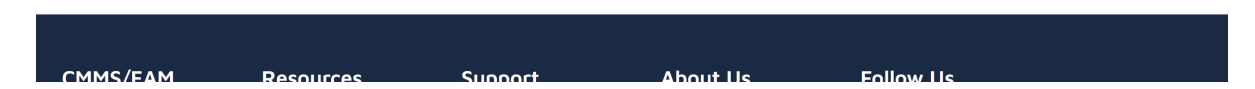

Here you will find all your requests to the support area, along with their respective statuses:

### Ticket Statuses:

• **Open**: The ticket has been successfully created and is awaiting attention from our team.

- In Progress: The ticket is being reviewed by our agents and is being worked on for resolution.
- **Under Analysis**: Our team is conducting internal tests to identify the best resolution strategy, evaluating the appropriate tools and processes to address the situation.
- Waiting for Your Response: We have sent an inquiry via email and are awaiting your response to proceed with resolving the ticket.
- **Final Review**: Our team is conducting final tests to ensure the situation is fully corrected before closing the ticket.
- **Resolved**: The ticket has been successfully closed after all necessary actions were completed to resolve the reported issue.